## Upgrading POS Firmware

**Summary** POS Loader is used to upgrade the POS real time firmware; Applanix sends the loader and update software in a zipped file along with the authorization codes

## Details \*NOTE Ensure that all Windows-based firewalls and anti-spyware utilities are disabled during the operation of the POS Loader.

The following outlines the steps:

1. Windows-based PC with LAN (Ethernet) connection to PCS requiring the firmware upgrade and running any version of POSView Controller.

2. Supply PCS, requiring the firmware upgrade, with operating power; IMU or GNSS connections are not required.

3. Change Internet Protocol (IP) address of Windows-based PC to match IP address range of PCS (default IP address of PCS is 192.168.53.100 and subnet mask is 255.255.255.000).

- 4. Copy zipped firmware upgrade file to a location of your choice and unzip its contents.
- 5. Open and read .txt files.

| J. RUH LUAUELEKE IIIE | 3. R | un l | Load | er. | exe | file |
|-----------------------|------|------|------|-----|-----|------|
|-----------------------|------|------|------|-----|-----|------|

| 🕌 Welcome                                                                                                    |
|----------------------------------------------------------------------------------------------------|
|                                                                                                    |
| Welcome to the POS Software Loader. This program automates the installation of your POS Software upgrade.                                                                                                  |
| Click next to continue the installation. If you do not wish to upgrade your POS at this time, click on Cancel.                                                                                             |
| WARNING: This program is protected by copyright law and international treaties.                                                                                                    |
| Unauthorized reproduction or distribution of this program, or any portion of it, may<br>result in severe civil and criminal penalties, and will be prosecuted to the maximum<br>extent possible under law. |
| 3.0                                                                                                    |
| Next Cancel                                                                                                    |

7. Select Next to display License window.

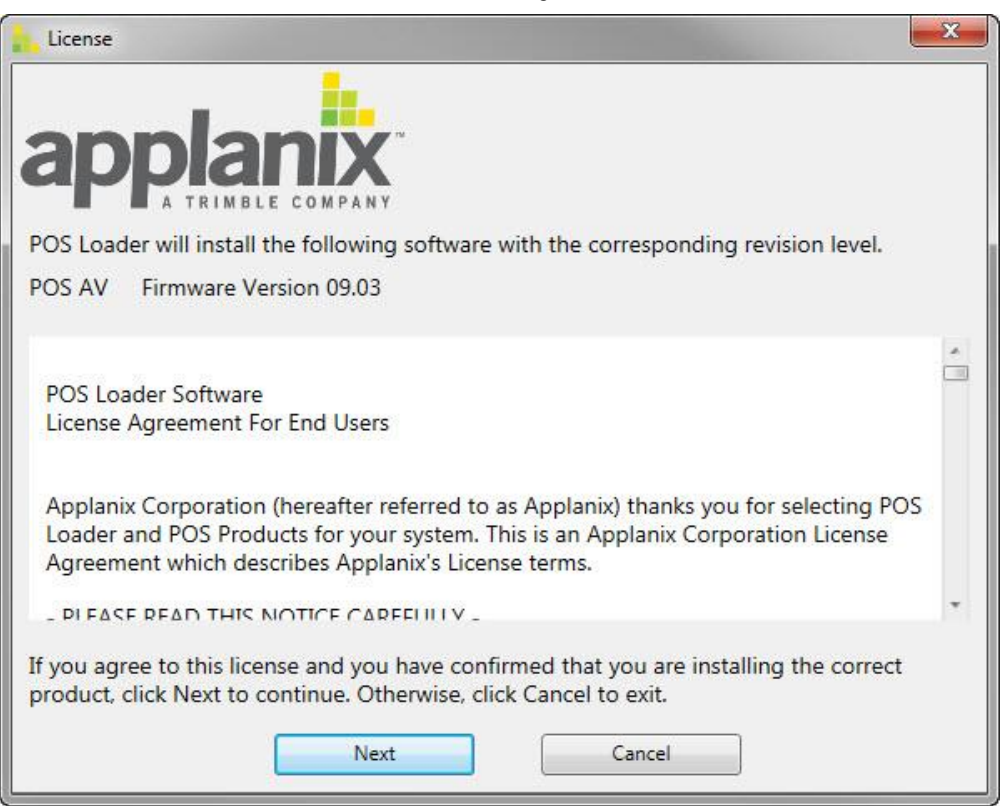

8. Read License Agreement for End Users and click Next button to display Figure 36. Select IP address of the PCS to proceed.

| Select POS                       |                                               | ×      |
|----------------------------------|-----------------------------------------------|--------|
| appla<br>Enter POS IP address of | E COMPANY<br>r select it from the list below  |        |
| Then Click Next to con           | tinue, or Cancel to exit                      |        |
|                                  | 172.16.20.121                                 |        |
|                                  | 172.16.20.21<br>172.16.20.78<br>172.16.20.108 | E      |
|                                  | 172.16.20.121                                 |        |
|                                  | 172.16.20.151                                 |        |
|                                  | 172.16.30.123<br>172.16.30.126                | *      |
|                                  | Next                                          | Cancel |

9. Select Next to display Authorization window, see Figure 37. Enter your 13 digit code into Authorization Code field.

|                                                                                                    | 4                                                                                                    |
|----------------------------------------------------------------------------------------------------|----------------------------------------------------------------------------------------------------|
|                                                                                                    | M                                                                                                    |
| nter your Authorization Code. You<br>f you do NOT have an Authorization<br>pelow. Please have the Serial Numb                     | should have received this code with your upgrade.<br>n Code, you can obtain one by calling the number<br>er of your POS system ready when you call. |
| Authorization Codes can be obtaine<br>Applanix Corporation<br>85 Leek Crescent<br>Richmond Hill, Ontario                          | d from:                                                                                                    |
| L4B 3B3<br>Email: techsupport@applanix.com<br>Tel: +1 289-695-6162<br>Fax: +1-905-709-6027                                        |                                                                                                    |
| L4B 3B3<br>Email: techsupport@applanix.com<br>Tel: +1 289-695-6162<br>Fax: +1-905-709-6027<br>Upgrade Identifier                  | POS AV 09.03                                                                                                    |
| L4B 3B3<br>Email: techsupport@applanix.com<br>Tel: +1 289-695-6162<br>Fax: +1-905-709-6027<br>Upgrade Identifier<br>Serial Number | POS AV 09.03                                                                                                    |

10. Click Next button to enter authorization code and initiate firmware loading. Figure 38 displays Loading progress window.

| Loading |                                        |
|---------|----------------------------------------|
|         | Please wait, installation in progress. |
|         |                                        |
|         |                                        |

11. Once firmware is loaded, it must be unpacked and installed; see Figure 39. Power-down (page 5-16) PCS, wait for 10 seconds and then power-up PCS. Please read entire window.

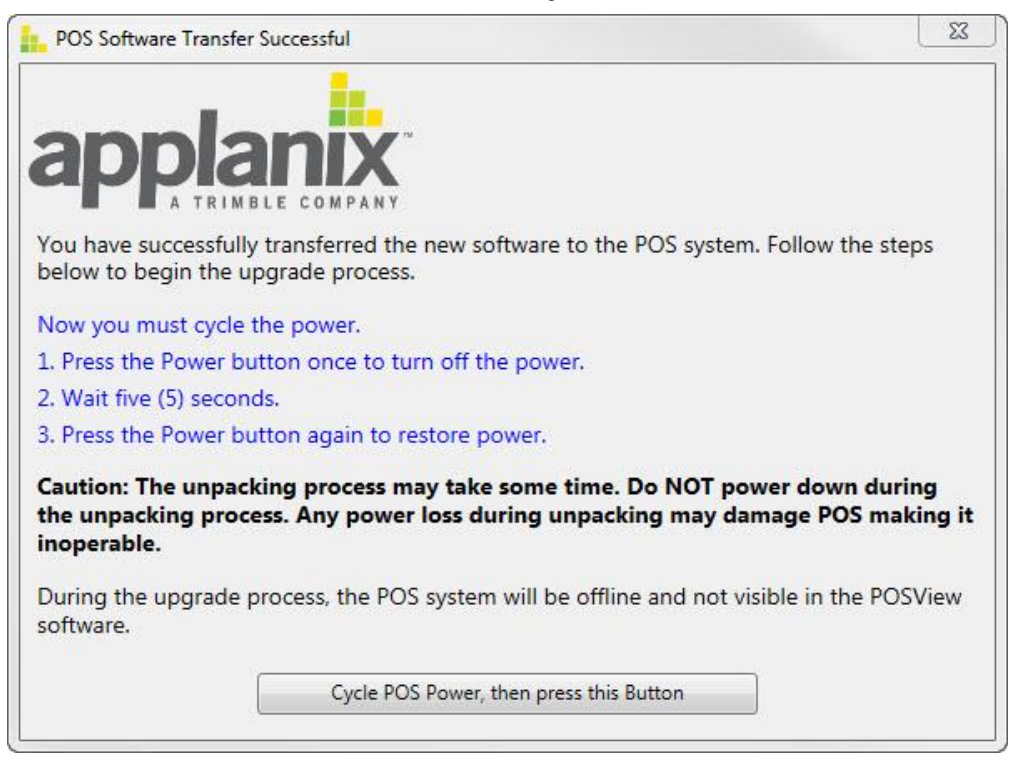

12. Press button titled "Cycle POS Power, then press this Button" located at bottom of the screen is displayed while the firmware is unpacked and installed.

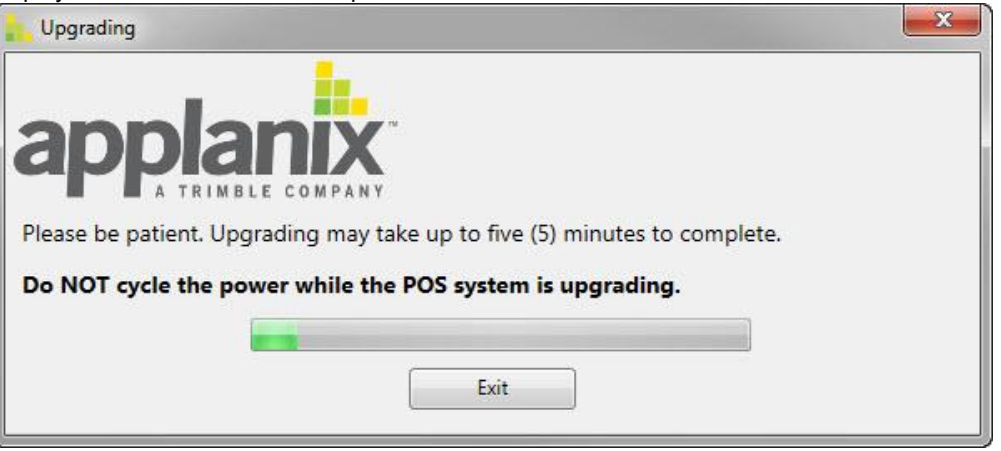

13. When firmware is unpacked and installed, Success window is displayed; see Figure 41. Please read entire window.

| Success                          |                                                                    | 23 |
|----------------------------------|--------------------------------------------------------------------|----|
|                                  |                                                                    |    |
| Congratulations, you             | have successfully completed the upgrade!                           |    |
| Previous version:                | 09.03                                                              |    |
| New version:                     | 09.03                                                              |    |
| Open the POSView so operational. | oftware and connect to the POS to confirm that the system is fully |    |
| To exit the POS Load             | er program, click on Exit.                                         |    |
|                                  | Exit                                                               |    |

Article Currency USD